# Combat Tax Exclusion (CTE)

| Overview                      |                                                                                                    |                                                                                                    |
|-------------------------------|----------------------------------------------------------------------------------------------------|----------------------------------------------------------------------------------------------------|
| Introduction                  | This guide provided the procedures for starting, stoppin<br>approving Combat Tax Exclusion (CTE) in Direct Acce                                                                                                    | ng, deleting, and<br>ess (DA).                                                                                                    |
| References                    | <ul> <li>(a) Coast Guard Pay Manual, COMDTINST M7220.29</li> <li>(b) Coast Guard Personal &amp; Pay Manual (3PM), PPCIN (series)</li> <li>(c) DoD Financial Management Regulation (FMR) Vol</li> </ul>                                                                                                    | <u>) (series)</u><br><u>NST M1000.2</u><br>I. 7-A, Chap 44                                                                                                    |
| Start and Stop<br>Information | <ul> <li>Income earned by members while in a combat zone de President is not subject to withholding of Federal incomplete to withholding of Federal incomplete to withholding of Federal incomplete to the state of the present in a combat zone.</li> <li>If starting CTE in DA without a known End Date er must be manually stopped at the end of the tour. See <u>Tax Exclusion</u></li> <li>If an End Date is entered during the start process, it to verify that it did stop once the member has report Permanent Duty Station (PDS) to prevent year-end to the end of the PCS departure but is now a manual process.</li> <li>NOTE: Retroactive start or stop entries in a finalized particular to the prevent years must be followed up with a Custom.</li> </ul> | esignated by the<br>ome tax.<br>ny month during<br>ntered, then CTE<br>e: Stop Combat<br>is good practice<br>ted to the next<br>tax issues.<br>umed as an auto-<br>ress.<br>ay calendar which<br>stomer Care |
|                               | Ticket requesting manual adjustments to the member's                                                                                                    | tax balances.                                                                                                    |
| Contents                      |                                                                                                    | C D                                                                                                    |
|                               | Start Combat Tax Exclusion                                                                                                    | See Page<br>2                                                                                                    |

| Торіс                                  | See Page |
|----------------------------------------|----------|
| Start Combat Tax Exclusion             | 2        |
| Stop Combat Tax Exclusion              | 5        |
| Delete Combat Tax Exclusion            | 9        |
| Approve a Combat Tax Exclusion Request | 13       |
|                                        |          |

### **Start Combat Tax Exclusion**

**Introduction** This section provides the procedures for starting CTE in DA.

**Procedures** See below.

| Step |                                | Action           |
|------|--------------------------------|------------------|
| 1    | Click on the AD/RSV Payroll W  | orkcenter tile.  |
|      | AD/RSV Payroll Workcenter      |                  |
|      |                                |                  |
|      |                                |                  |
|      |                                |                  |
|      | 1 Alexandre                    |                  |
|      |                                |                  |
|      |                                |                  |
|      |                                |                  |
|      |                                |                  |
| 2    | Select the Combat Tax Exclusio | <b>n</b> option. |
|      | C w                            |                  |
|      | ✓ Links                        |                  |
|      | Payroll Requests               |                  |
|      | Advance Liquidation Schedule   |                  |
|      | Advance Pay                    |                  |
|      | Approved Absence Corrections   |                  |
|      | Assignment Incentive Pay       |                  |
|      | Assignment Pay Request         |                  |
|      | Balance Adjustment             |                  |
|      | Cadet COMRATS                  |                  |
|      | Cadet ICA                      |                  |
|      | Career Sea Pay on TDY          |                  |
|      | Career Sea Pay Premium         |                  |
|      | Career Sea Time                |                  |
|      | Career Sea Time Override       |                  |
|      | Civilian Clothing Allowance    |                  |
|      | Combat Tax Exclusion           |                  |
|      | Diving Duty Pay                |                  |
|      | EBDL Completion                |                  |
|      |                                |                  |

## Start Combat Tax Exclusion, Continued

Procedures,

continued

| <ul> <li>3 Enter the member's Empl ID. Click Add.</li> <li>Add Action Request         <ul> <li>Add a New Value</li> <li>"Empl ID</li> <li>1234567</li> <li>Empl Record</li> <li>Q</li> </ul> </li> <li>4 The Submit Tax Exclusion Zone action request will display. Follow the 6 sted directions on the page.</li> <li>Action Request         <ul> <li>Submit Tax Exclusion Zone action request will display. Follow the 6 sted directions on the page.</li> </ul> </li> <li>Action Request         <ul> <li>Submit Tax Exclusion Zone</li> <li>Butwit Tax Exclusion Zone</li> <li>Butwit Tax Excl</li></ul></li></ul>                                                                                                    | Step | Action                                                                                                    |
|----------------------------------------------------------------------------------------------------|------|----------------------------------------------------------------------------------------------------|
| Add Action Request Add a New Value  Empl ID  1234567  Empl Record  0  Add  Add  Add  Add  Add  Add  Add                                                                                                    | 3    | Enter the member's <b>Empl ID</b> . Click <b>Add</b> .                                                                                                    |
| Add a New Value "Empl ID 1234567 Empl Record 0 Q Add Add Add Add Add Add Add Add Add Ad                                                                                                    |      | Add Action Request                                                                                                    |
| *Empl ID 1234567 Q Empl Record 0 Q Add Add Add Add Chip Recurst 0 Q Q Add Add Add Constraints of the second of the second of                                                                           |      | Add a New Value                                                                                                    |
| Empl Record O Q Add Add A The Submit Tax Exclusion Zone action request will display. Follow the 6 ste directions on the page. Action Request Submit Tax Exclusion Zone Batow, Troy. Tex Exclusion Zone Request for Global Payroll Tax Exclusion Zone data for this payee. 1. Click [Get Details] to view the most current Global Payroll Tax Exclusion Zone data for this payee. 1. Click [Get Details] to view the most current Global Payroll Tax Exclusion Zone data for this payee. 2. Select the ACTION to be taken. For OELETES and END DATE update, the Begin Date must match the current row. 3. Select the ACTION to be taken. For DELETES and END DATE update, the begin Date must the the first day of the month. 4. Enter the BEQINA date. For Global Payroll purposes, the End Date must be the first day of the month. 5. Enter the BEQINA date. For Global Payroll purposes, the End Date must be the last day of the month. 6. There to Begin Date: 9. Fore Submit for the second purposes retroactively; therefore, any changes to finalized payroll calendars will require Taxable Gross adjustments. 9. Fore Submit for the Second take is the Second purpose of the Second payrol calendars will require Taxable Gross adjustments. 9. Fore Datails 9. Control to be take. 9. Get Details 9. Control to be take. 9. Get Details 9. Control to be take. 9. Control to be take. 9. Control to be ta                                                                                                    |      | *Empl ID 1234567 Q                                                                                                    |
| Add  The Submit Tax Exclusion Zone action request will display. Follow the 6 stere directions on the page.  Action Request Submit Tax Exclusion Zone Buttor Intervention Intervention Interventin Intervention Intervention Intervention Intervention Interv |      | Empl Record 0 Q                                                                                                    |
| 4 The Submit Tax Exclusion Zone action request will display. Follow the 6 ster directions on the page. Action Request Submit Tax Exclusion Zone Batow, Troy Tax Exclusion Zone Request for Global Payroll 1. Click (Get Details) to view the most current Global Payroll Tax Exclusion Zone data for this payee. 2. Select the ACTION to be taken. For Oblet TES and END DATE updates, the Begin Date must match the current row. 3. Enter the BEGIN date. For Global Payroll purposes, the Begin Date must match the current row. 4. Enter the CENIX date. For Global Payroll purposes, the End Date must be the inst day of the month. 4. Enter the Dodgeraphic Code 6. Press Submit. NOTE: Tax Exclusion does not process retroactively; therefore, any changes to finalized payroll calendars will require Taxable Gross adjustments. Request Details Request Information Begin Date: End Date: End Date:                                                                                                    |      | Add                                                                                                    |
| A The Subhit Tax Exclusion Zone action request with display. Pollow the older of set directions on the page.          Action Request         Submit Tax Exclusion Zone         Barlow.Troy         Tax Exclusion Zone Request for Global Payroll         1. Click [Get Details] to view the most current Global Payroll Tax Exclusion Zone data for this payee.         2. Select the ACTION to be taken. For DELETES and END DATe must be the first day of the month.         3. Enter the BEGIN date. For Global Payroll purposes, the Date must be the first day of the month.         4. Enter the END date. For Global Payroll purposes, the End Date must be the first day of the month.         5. Enter the Geographic Code.         6. Press Submit.         NOTE: Tax Exclusion does not process retroactively; therefore, any changes to finalized payroll calendars will require Taxable Gross adjustments.         Request Information         Begin Date:         Big         End Date:         Geographic Code:         Comment:                                                                                                    | 1    | The Submit Tay Evolution Zone action request will display Follow the 6 stop                                                                                                    |
| Action Request Submit Tax Exclusion Zone Barlow, Troy Tax Exclusion Zone Request for Global Payroll                                                                                                    | 4    | directions on the page                                                                                                    |
| Submit Tax Exclusion Zone         Barlow, Troy         Tax Exclusion Zone Request for Global Payroll         1. Click [Get Details] to view the most current Global Payroll Tax Exclusion Zone data for this payee.         2. Select the ACTION to be taken. For DELETES and END DATE updates, the Begin Date must match the current row.         3. Enter the BEGIN date. For Global Payroll purposes, the Begin Date must be the first day of the month.         4. Enter the BEGIN date. For Global Payroll purposes, the Begin Date must be the first day of the month.         5. Enter the Geographic Code.         6. Press Submit.         NOTE: Tax Exclusion does not process retroactively; therefore, any changes to finalized payroll calendars will require Taxable Gross adjustments.         Request Details         Action:         Begin Date:         Image:         Get Details         Request Information         Begin Date:         End Date:         Geographic Code:         Comment:                                                                                                    |      | Action Request                                                                                                    |
| Barlow, Troy         Tax Exclusion Zone Request for Global Payroll         1. Click [Get Details] to view the most current Global Payroll Tax Exclusion Zone data for this payee.         2. Select the ACTION to be taken. For OELETES and END DATE updates, the Begin Date must match the current row.         3. Enter the BEGIN date. For Global Payroll purposes, the Begin Date must be the first day of the month.         4. Enter the BEGIN date. For Global Payroll purposes, the End Date must be the last day of the month.         5. Enter the Geographic Code.         6. Press Submit         NOTE: Tax Exclusion does not process retroactively, therefore, any changes to finalized payroll calendars will require Taxable Gross adjustments.         Request Details         Action:         9         9         10 Date:         9         9         9         9         9         9         9         9         9         9         9         9         9         9         9         9         9         9         9         9         9         9         9         9<                                                                                                    |      | Submit Tax Exclusion Zone                                                                                                    |
| Tax Exclusion Zone Request for Global Payroll         Intermediation Zone Request for Global Payroll Tax Exclusion Zone data for this payee.         Select the ACTION to be taken. For OELETES and END DATE updates, the Begin Date must match the current row.         Select the ACTION to be taken. For OEDETES and END DATE updates, the Begin Date must match the current row.         Select the ACTION to be taken. For OBolal Payroll purposes, the Begin Date must be the first day of the month.         Intermediate For Global Payroll purposes, the End Date must be the first day of the month.         Select the ACTION to be taken. For OEDETES and END Date must be the last day of the month.         Intermediate For Global Payroll purposes, the End Date must be the first day of the month.         Inter the Geographic Code.         OPERS Submit.         NOTE: Tax Exclusion does not process retroactively; therefore, any changes to finalized payroll calendars will require Taxable Gross adjustments.         Request Details         Action:         OE totals         Cet Details         Request Information         Begin Date:         End Date:         Geographic Code:         Comment:                                                                                                    |      | Barlow, Troy                                                                                                    |
| <ul> <li>1. Click [Get Details] to view the most current Global Payroll Tax Exclusion Zone data for this payee.</li> <li>2. Select the ACTION to be taken. For DELETES and END DATE updates, the Begin Date must the current row.</li> <li>3. Enter the BED date. For Global Payroll purposes, the End Date must be the first day of the month.</li> <li>4. Enter the Geographic Code.</li> <li>6. Press Submit.</li> <li>NOTE: Tax Exclusion does not process retroactively; therefore, any changes to finalized payroll calendars will require Taxable Gross adjustments.</li> <li>7. Request Details</li> <li>7. Request Details</li> <li>7. Get Details</li> <li>7. Request Information</li> <li>8. Begin Date:</li> <li>9. End Date:</li> <li>9. Get Details</li> <li>7. Request Information</li> <li>8. Begin Date:</li> <li>9. End Date:</li> <li>9. Get Details</li> <li>7. Comment:</li> </ul>                                                                                                    |      | Tax Exclusion Zone Request for Global Payroll                                                                                                    |
| Request Details   Action:   Begin Date:   Begin Date:   Geographic Code:     Get Details     Request Information   Begin Date:   End Date:   Geographic Code:   Comment:                                                                                                    |      | <ol> <li>Click [Get Details] to view the most current Global Payroll Tax Exclusion Zone data for this payee.</li> <li>Select the ACTION to be taken. For DELETES and END DATE updates, the Begin Date must match the current row.</li> <li>Enter the BEGIN date. For Global Payroll purposes, the Begin Date must be the first day of the month.</li> <li>Enter the END date. For Global Payroll purposes, the End Date must be the last day of the month.</li> <li>Enter the Geographic Code.</li> <li>Press Submit.</li> <li>NOTE: Tax Exclusion does not process retroactively; therefore, any changes to finalized payroll calendars will require Taxable Gross adjustments.</li> </ol> |
| Action:  Begin Date:  Begin Date:  Geographic Code:  Begin Date:  End Date:  Geographic Code:  Comment:  Comment:                                                                                                    |      | Request Details                                                                                                    |
| Begin Date:<br>End Date:<br>Geographic Code:<br>Get Details<br>Request Information<br>Begin Date:<br>End Date:<br>Geographic Code:<br>Comment:                                                                                                    |      | Action:                                                                                                    |
| End Date: 19<br>Geographic Code:<br>Get Details<br>Request Information<br>Begin Date:<br>End Date:<br>Geographic Code:<br>Comment:                                                                                                    |      | Begin Date:                                                                                                    |
| Get Details  Request Information  Begin Date: End Date: Geographic Code:  Comment:                                                                                                    |      | End Date: 18                                                                                                    |
| Get Details         Request Information         Begin Date:         End Date:         Geographic Code:         Comment:                                                                                                    |      |                                                                                                    |
| Begin Date:<br>End Date:<br>Geographic Code:<br>Comment:                                                                                                    |      | Request Information                                                                                                    |
| End Date:<br>Geographic Code:<br>Comment:                                                                                                    |      | Begin Date:                                                                                                    |
| Geographic Code:                                                                                                    |      | End Date:                                                                                                    |
| Comment:                                                                                                    |      | Geographic Code:                                                                                                    |
|                                                                                                    |      | Comment:                                                                                                    |
| Submit Withdraw                                                                                                    |      | Submit Resubmit Withdraw                                                                                                    |

## Start Combat Tax Exclusion, Continued

#### Procedures,

| Step | Action                                                                                                    |
|------|----------------------------------------------------------------------------------------------------|
| 5    | <b>NOTE: End Date</b> – If the CTE period is known, enter an end date. This must                                                                                                    |
|      | be the last day of the month. If the CTE period is unknown, leave blank.                                                                                                    |
|      | NOTE: See Start and Stop Information for more details.                                                                                                    |
|      |                                                                                                    |
|      | Enter <b>Comments</b> as appropriate and click <b>Submit</b> .                                                                                                    |
|      | Action Request                                                                                                    |
|      | Submit Tax Exclusion Zone                                                                                                    |
|      | Barrow, Troy                                                                                                    |
|      | <ol> <li>Click [Get Details] to view the most current Global Payroll Tax Exclusion Zone data for this payee.</li> <li>Select the ACTION to be taken. For DELETES and END DATE updates, the Begin Date must match the current row.</li> <li>Enter the BEGIN date. For Global Payroll purposes, the Begin Date must be the first day of the month.</li> <li>Enter the BND date. For Global Payroll purposes, the End Date must be the last day of the month.</li> <li>Enter the Geographic Code.</li> <li>Press Submit.<br/>NOTE: Tax Exclusion does not process retroactively; therefore, any changes to finalized payroll calendars will require Taxable Gross adjustments.</li> </ol> |
|      | Request Details                                                                                                    |
|      | Action: Add new Request                                                                                                    |
|      | End Date:                                                                                                    |
|      | Geographic Code: Bahrain                                                                                                    |
|      | Get Details                                                                                                    |
|      | Request Information                                                                                                    |
|      | Begin Date: 2022-06-01                                                                                                    |
|      | End Date: 2023-06-30                                                                                                    |
|      | Geographic Code: BHR                                                                                                    |
|      | Comment: Enter Comments supporting why this member is authorized Combat Tax Exclusion.                                                                                                    |
|      | Submit Resubmit Withdraw                                                                                                    |
|      |                                                                                                    |
| 6    | The action request is now in a <b>Pending</b> status and will be routed to the SPO tree for approval.                                                                                                    |
|      | Request Status: Pending View/Hide Comments                                                                                                    |
|      | Approvers                                                                                                    |
|      | Pending<br>Multiple Approvers<br>CGHRSUP for User's SPO                                                                                                    |
|      | Comments                                                                                                    |
|      | Troy Barlow at 06/28/23 - 2:19 PM<br>Enter Comments supporting why this member is authorized Combat<br>Tax Exclusion.                                                                                                    |
|      |                                                                                                    |

# **Stop Combat Tax Exclusion**

| Introduction | This section provides the procedures for stopping CTE in DA.                                                                                                    |  |
|--------------|----------------------------------------------------------------------------------------------------|--|
| Important    | Initially, CTE was programmed to automatically stop with the processing of a PCS departure, but this entitlement is now a manual process. See <u>Start and Stop Information</u> for more information. |  |

**Procedures** See below.

| Step | Action                                        |  |
|------|-----------------------------------------------|--|
| 1    | Click on the AD/RSV Payroll Workcenter tile.  |  |
|      | AD/RSV Payroll Workcenter                     |  |
|      |                                               |  |
| 2    | Select the <b>Combat Tax Exclusion</b> option |  |
| 4    | C O                                           |  |
|      | ▼ Links                                       |  |
|      | Payroll Requests                              |  |
|      | Advance Liquidation Schedule                  |  |
|      | Advance Pay                                   |  |
|      | Approved Absence Corrections                  |  |
|      | Assignment Incentive Pay                      |  |
|      | Assignment Pay Request                        |  |
|      | Balance Adjustment                            |  |
|      | Cadet COMRATS                                 |  |
|      | Cadet ICA                                     |  |
|      | Career Sea Pay on TDY                         |  |
|      | Career Sea Pay Premium                        |  |
|      | Career Sea Time                               |  |
|      | Career Sea Time Override                      |  |
|      | Civilian Clothing Allowance                   |  |
|      | Combat Tax Exclusion                          |  |
|      |                                               |  |
|      | EBUL Completion                               |  |
|      |                                               |  |

# Stop Combat Tax Exclusion, Continued

Procedures,

continued

| Step | Action                                                                                                    |
|------|----------------------------------------------------------------------------------------------------|
| 3    | Enter the member's Empl ID. Click Add.                                                                                                    |
|      | Add Action Request                                                                                                    |
|      |                                                                                                    |
|      | Add a New Value                                                                                                    |
|      | *Empl ID 1234567 <b>Q</b>                                                                                                    |
|      | Empl Record 0 Q                                                                                                    |
|      | Add                                                                                                    |
| 4    | The Submit Tax Exclusion Zone action request will display. Click <b>Get</b><br><b>Details</b> . This will populate the Request Information section with the most<br>current Tax Exclusion Zone data for the member.                                                                                                    |
|      | Action Request                                                                                                    |
|      | Submit Tax Exclusion Zone                                                                                                    |
|      | Abdulah, Amir                                                                                                    |
|      | <ol> <li>Click [Get Details] to view the most current Global Payroll Tax Exclusion Zone data for this payee.</li> <li>Select the ACTION to be taken. For DELETES and END DATE updates, the Begin Date must match the current row.</li> <li>Enter the BEGIN date. For Global Payroll purposes, the Begin Date must be the first day of the month.</li> <li>Enter the END date. For Global Payroll purposes, the End Date must be the last day of the month.</li> <li>Enter the Geographic Code.</li> <li>Press Submit.</li> <li>NOTE: Tax Exclusion does not process retroactively; therefore, any changes to finalized payroll calendars will require Taxable Gross adjustments.</li> </ol> |
|      | Request Details                                                                                                    |
|      | Action:                                                                                                    |
|      | Begin Date:                                                                                                    |
|      | Geographic Code:                                                                                                    |
|      | Get Details                                                                                                    |
|      | Request Internation                                                                                                    |
|      | Begin Date: 2023-06-01                                                                                                    |
|      | End Date:                                                                                                    |
|      | Geographic Code: BHR                                                                                                    |
|      | Comment:                                                                                                    |
|      | Submit Withdraw                                                                                                    |
|      |                                                                                                    |

# Stop Combat Tax Exclusion, Continued

**Procedures**,

continued

| Step | Action                                                                                                    |
|------|----------------------------------------------------------------------------------------------------|
| 5    | Action – Select Update Request End Date from the drop-down.                                                                                                    |
|      | Action Request                                                                                                    |
|      | Submit Tax Exclusion Zone                                                                                                    |
|      | Abdulah, Amir                                                                                                    |
|      | 1. Click [Get Details] to view the most current Global Payroll Tax Exclusion Zone data for this payee. 2. Select the ACTION to be taken. For DELETES and END DATE updates, the Begin Date must match the current row. 3. Enter the BEGIN date. For Global Payroll purposes, the Begin Date must be the first day of the month. 4. Enter the Geographic Code. 5. Enter the Geographic Code. 6. Press Submit. NOTE: Tax Exclusion does not process retroactively; therefore, any changes to finalized payroll calendars will require Taxable Gross adjustments |
|      | Request Details                                                                                                    |
|      | Action:     Update Request End Date       Begin Date:     Add new Request       End Date:     Delete Existing Request       Geographic Code:     Update Request End Date                                                                                                    |
|      | Get Details                                                                                                    |
|      | Request Information                                                                                                    |
|      | Begin Date: 2023-06-01                                                                                                    |
|      | End Date:                                                                                                    |
|      | Geographic Code: BHR                                                                                                    |
|      | Comment:                                                                                                    |
|      | Submit Resubmit Withdraw                                                                                                    |
|      |                                                                                                    |

# Stop Combat Tax Exclusion, Continued

Procedures,

| Step | Action                                                                                                    |
|------|----------------------------------------------------------------------------------------------------|
| 6    | Follow the remainer of the steps on the page                                                                                                    |
|      | Enter <b>Comments</b> as appropriate and click <b>Submit</b> .                                                                                                    |
|      | Submit Tax Exclusion Zone                                                                                                    |
|      | Abdulah. Amir                                                                                                    |
|      | Tax Exclusion Zone Request for Global Payroll                                                                                                    |
|      | <ol> <li>Click [Get Details] to view the most current Global Payroll Tax Exclusion Zone data for this payee.</li> <li>Select the ACTION to be taken. For DELETES and END DATE updates, the Begin Date must match the current row.</li> <li>Enter the BEGIN date. For Global Payroll purposes, the Begin Date must be the first day of the month.</li> <li>Enter the END date. For Global Payroll purposes, the End Date must be the last day of the month.</li> <li>Enter the Geographic Code.</li> <li>Press Submit.</li> <li>NOTE: Tax Exclusion does not process retroactively; therefore, any changes to finalized payroll calendars will require Taxable Gross adjustments.</li> </ol> |
|      | Request Details                                                                                                    |
|      | Action: Update Request End Date                                                                                                    |
|      | Begin Date: 06/30/2023 B                                                                                                    |
|      | Geographic Code: Bahrain                                                                                                    |
|      | Get Details                                                                                                    |
|      | Request Information                                                                                                    |
|      | Begin Date: 2023-06-01<br>End Date:<br>Geographic Code: BHR                                                                                                    |
|      | Comment: Enter Comments explaining the reason for stopping Combat Tax Exclusion.                                                                                                    |
|      | Submit Resubmit Withdraw                                                                                                    |
| 7    | The action request is now in a <b>Pending</b> status and will be routed to the SPO                                                                                                    |
|      | tree for approval.                                                                                                    |
|      | Request Status: Pending                                                                                                    |
|      | Approvers                                                                                                    |
|      | Pending<br>Multiple Approvers<br>CGHRSUP for User's SPO                                                                                                    |
|      | ▼ Comments                                                                                                    |
|      | Amir Abdulah at 06/28/23 - 2:32 PM<br>Enter Comments explaining the reason for stopping Combat Tax<br>Exclusion.                                                                                                    |

### **Delete Combat Tax Exclusion**

| Introduction | This section provides the procedures for deleting CTE in DA.                                                                                       |
|--------------|----------------------------------------------------------------------------------------------------|
| When to Use  | The delete function should only be used if CTE was erroneously entered into DA (i.e., incorrect Empl ID used, or member was never authorized CTE). |

**Procedures** See below.

| Step | Action                                         |  |
|------|------------------------------------------------|--|
| 1    | Click on the AD/RSV Payroll Workcenter tile.   |  |
|      | AD/RSV Payroll Workcenter                      |  |
|      |                                                |  |
|      |                                                |  |
|      |                                                |  |
|      |                                                |  |
|      | · ·                                            |  |
|      |                                                |  |
|      |                                                |  |
|      |                                                |  |
| 2    | Select the <b>Combat Tax Exclusion</b> option. |  |
|      | CO                                             |  |
|      | - Links                                        |  |
|      | Payroll Requests                               |  |
|      | Advance Liquidation Schedule                   |  |
|      | Advance Pay                                    |  |
|      | Approved Absence Corrections                   |  |
|      | Assignment Incentive Pay                       |  |
|      | Assignment Pay Request                         |  |
|      | Balance Adjustment                             |  |
|      | Cadet COMRATS                                  |  |
|      | Cadet ICA                                      |  |
|      | Career Sea Pay on TDY                          |  |
|      | Career Sea Pay Premium                         |  |
|      | Career Sea Time                                |  |
|      |                                                |  |
|      | Combat Tax Evolution                           |  |
|      |                                                |  |
|      | EBDI Completion                                |  |
|      |                                                |  |
|      |                                                |  |

## Delete Combat Tax Exclusion, Continued

**Procedures**,

continued

| Step | Action                                                                                                    |  |  |  |
|------|----------------------------------------------------------------------------------------------------|--|--|--|
| 3    | Enter the member's Empl ID. Click Add.                                                                                                    |  |  |  |
|      | Add Action Request                                                                                                    |  |  |  |
|      | Add Action Request                                                                                                    |  |  |  |
|      | Add a New Value                                                                                                    |  |  |  |
|      | *Empl ID 1234567 Q                                                                                                    |  |  |  |
|      | Empl Record 0 Q                                                                                                    |  |  |  |
|      | Add                                                                                                    |  |  |  |
|      |                                                                                                    |  |  |  |
| 4    | The Submit Tax Exclusion Zone action request will display. Follow the 6 steps                                                                                                    |  |  |  |
|      | of instruction on the page.                                                                                                    |  |  |  |
|      | Action Request                                                                                                    |  |  |  |
|      | Submit Tax Exclusion Zone                                                                                                    |  |  |  |
|      | Gates, Archie                                                                                                    |  |  |  |
|      | Tax Exclusion Zone Request for Global Payroll                                                                                                    |  |  |  |
|      | <ol> <li>Click [Get Details] to view the most current Global Payroll Tax Exclusion Zone data for this payee.</li> <li>Select the ACTION to be taken. For DELETES and END DATE updates, the Begin Date must match the current row.</li> <li>Enter the BEGIN date. For Global Payroll purposes, the Begin Date must be the first day of the month.</li> <li>Enter the END date. For Global Payroll purposes, the End Date must be the last day of the month.</li> <li>Enter the Geographic Code.</li> <li>Press Submit.</li> </ol> |  |  |  |
|      | Gross adjustments. Request Details                                                                                                    |  |  |  |
|      | Action:                                                                                                    |  |  |  |
|      | Begin Date:                                                                                                    |  |  |  |
|      | End Date:                                                                                                    |  |  |  |
|      | Geographic Code:                                                                                                    |  |  |  |
|      | Get Details                                                                                                    |  |  |  |
|      | Request Information                                                                                                    |  |  |  |
|      | Begin Date:                                                                                                    |  |  |  |
|      | End Date:                                                                                                    |  |  |  |
|      | Geographic Code:                                                                                                    |  |  |  |
|      | Comment:                                                                                                    |  |  |  |
|      | Submit Resubmit Withdraw                                                                                                    |  |  |  |
|      |                                                                                                    |  |  |  |

## Delete Combat Tax Exclusion, Continued

Procedures,

| Step                      | Action                                                                                                    |  |  |  |
|---------------------------|----------------------------------------------------------------------------------------------------|--|--|--|
| 5                         | Action – Select Delete Existing Request from the dron-down                                                                                                    |  |  |  |
| J                         | Action Request                                                                                                    |  |  |  |
| Submit Tax Evolution Zone |                                                                                                    |  |  |  |
|                           | Gates, Archie                                                                                                    |  |  |  |
|                           | Tax Exclusion Zone Request for Global Payroll                                                                                                    |  |  |  |
|                           | <ol> <li>Click [Get Details] to view the most current Global Payroll Tax Exclusion Zone data for this payee.</li> <li>Select the ACTION to be taken. For OELETES and END DATE updates, the Begin Date must match the current row.</li> <li>Enter the BEGIN date. For Global Payroll purposes, the Begin Date must be the first day of the month.</li> <li>Enter the BEDD date. For Global Payroll purposes, the End Date must be the last day of the month.</li> <li>Enter the Geographic Code.</li> <li>Press Submit.</li> <li>NOTE: Tax Exclusion does not process retroactively; therefore, any changes to finalized payroll calendars will require Taxable Gross adjustments.</li> </ol> |  |  |  |
|                           | errores autostinens. Request Details                                                                                                    |  |  |  |
|                           | Action: Delete Existing Request                                                                                                    |  |  |  |
|                           | Begin Date:     Add new Request       End Date:     Delete Existing Request                                                                                                    |  |  |  |
|                           | Geographic Code: Update Request End Date                                                                                                    |  |  |  |
|                           | Request Information                                                                                                    |  |  |  |
|                           | Begin Date: 2023-04-01                                                                                                    |  |  |  |
|                           | End Date:                                                                                                    |  |  |  |
|                           | Geographic Code: BHR                                                                                                    |  |  |  |
|                           | Comment:                                                                                                    |  |  |  |
|                           |                                                                                                    |  |  |  |
|                           | Submit Resubmit Withdraw                                                                                                    |  |  |  |
| 6                         | Follow the remaining steps on the page.                                                                                                    |  |  |  |
|                           | Action Request                                                                                                    |  |  |  |
|                           | Submit Tax Evolution Zono                                                                                                    |  |  |  |
|                           | Gates Archie                                                                                                    |  |  |  |
|                           | Tax Exclusion Zone Request for Global Payroll                                                                                                    |  |  |  |
|                           | <ol> <li>Click [Get Details] to view the most current Global Payroll Tax Exclusion Zone data for this payee.</li> <li>Select the ACTION to be taken. For DELETES and END DATE updates, the Begin Date must match the current row.</li> <li>Enter the BEGIN date. For Global Payroll purposes, the Begin Date must be the first day of the month.</li> <li>Enter the END date. For Global Payroll purposes, the End Date must be the last day of the month.</li> <li>Enter the Geographic Code.</li> <li>Press Submit.</li> </ol>                                                                                                    |  |  |  |
|                           | NOTE: Tax Exclusion does not process retroactively; therefore, any changes to finalized payroll calendars will require Taxable<br>Gross adjustments.                                                                                                    |  |  |  |
|                           | Request Details                                                                                                    |  |  |  |
|                           | Action: Delete Existing Request                                                                                                    |  |  |  |
|                           | Begin Date: 04/01/2023 3                                                                                                    |  |  |  |
|                           | Geographic Code: Bahrain                                                                                                    |  |  |  |
|                           | Get Details                                                                                                    |  |  |  |
|                           | Request Information                                                                                                    |  |  |  |
|                           | Begin Date: 2023-04-01                                                                                                    |  |  |  |
|                           | End Date:                                                                                                    |  |  |  |
|                           | Geographic Code: BHR                                                                                                    |  |  |  |
|                           | Comment: Enter Comments explaining the reason for deleting the Combat Tax Exclusion.                                                                                                    |  |  |  |
|                           | Submit Resubmit Withdraw                                                                                                    |  |  |  |

Continued on next page

## Delete Combat Tax Exclusion, Continued

#### Procedures,

| Step | Action                                                                                                    |  |  |  |  |
|------|----------------------------------------------------------------------------------------------------|--|--|--|--|
| 7    | The action request is now in a <b>Pending</b> status and will be routed to the SPO                                   |  |  |  |  |
|      |                                                                                                    |  |  |  |  |
|      | Request Status: Pending     View/Hide Comments                                                                       |  |  |  |  |
|      | Approvers                                                                                                    |  |  |  |  |
|      | Pending<br>Multiple Approvers<br>CGHRSUP for User's SPO                                                              |  |  |  |  |
|      | Comments                                                                                                    |  |  |  |  |
|      | Archie Gates at 06/28/23 - 2:43 PM<br>Enter Comments explaining the reason for deleting the Combat Tax<br>Exclusion. |  |  |  |  |
|      |                                                                                                    |  |  |  |  |

#### **Approve a Combat Tax Exclusion Request**

**Introduction** This section provides the procedures for

**Procedures** See below.

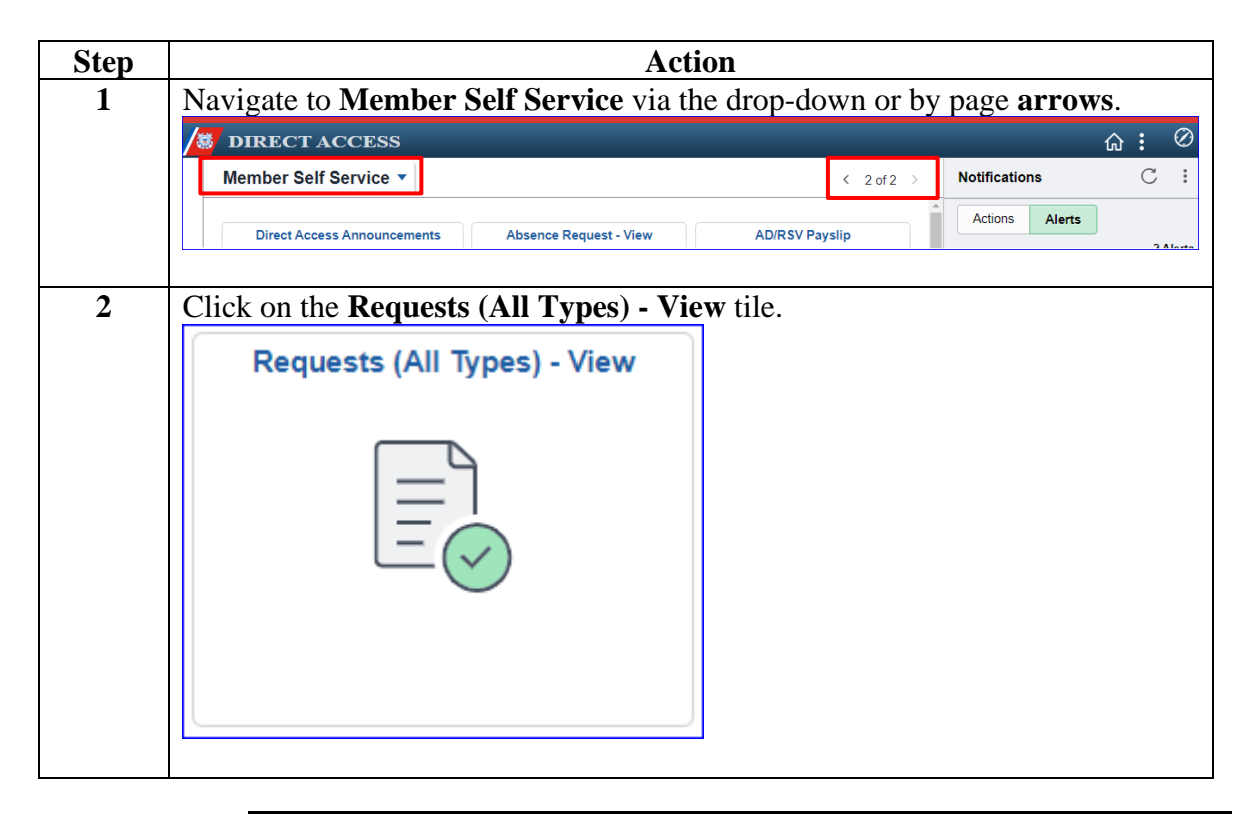

# Approve a Combat Tax Exclusion Request, Continued

Procedures,

| Step                                      | Action                                                                                                    |  |  |  |  |  |
|-------------------------------------------|----------------------------------------------------------------------------------------------------|--|--|--|--|--|
| 3                                         | The View My Action Requests page will display. Select the <b>Requests I am</b>                                                                                                    |  |  |  |  |  |
|                                           | Approver For radio button.                                                                                                    |  |  |  |  |  |
|                                           | • Transaction Name – Select Tax Exclusion Zone from the drop-down.                                                                                                    |  |  |  |  |  |
|                                           | • Transaction Status – Leave as Pending.                                                                                                    |  |  |  |  |  |
|                                           |                                                                                                    |  |  |  |  |  |
|                                           | Click Populate Grid.                                                                                                    |  |  |  |  |  |
|                                           | View My Action Requests                                                                                                    |  |  |  |  |  |
|                                           | CHIEF ELGIN                                                                                                    |  |  |  |  |  |
|                                           | 1. 'My Submitted Requests' allows member to bring up only their Action Requests.                                                                                                    |  |  |  |  |  |
|                                           | 2. 'Requests I am Approver For' allows approver to bring up only those Action Requests submitted to them.                                                                                                    |  |  |  |  |  |
|                                           | <ol> <li>All Requests' allows the approver to pull up their Action Requests and those submitted to them.</li> <li>Transaction Name field allows user to select a particular transaction (i.e. Absence Request Delegation, etc.).</li> </ol>                     |  |  |  |  |  |
|                                           | <ol> <li>Transaction Name nerd allows user to select a particular transaction (i.e., Absence Request, Delegation, etc.)</li> <li>Refresh button clears the orid and defaults it back to `My Submitted Requests' and Transaction Status of `Pending'.</li> </ol> |  |  |  |  |  |
|                                           | 6. Populate Grid button populates the grid based on what was selected for the radio button, Transaction Name,                                                                                                    |  |  |  |  |  |
|                                           | Transaction Status, and what was entered in the Submission From/Submission To Dates.                                                                                                    |  |  |  |  |  |
| O My Submitted Requests I am Approver For |                                                                                                    |  |  |  |  |  |
|                                           | Transaction Name: Tax Exclusion Zone 🗸                                                                                                    |  |  |  |  |  |
|                                           | Transaction Status: Pending                                                                                                    |  |  |  |  |  |
|                                           | Submission From Date:                                                                                                    |  |  |  |  |  |
|                                           | Submission To Date: Populate Grid Refresh                                                                                                    |  |  |  |  |  |
|                                           |                                                                                                    |  |  |  |  |  |
|                                           | A list of panding transactions will be listed. Locate the appropriate CTE                                                                                                    |  |  |  |  |  |
| -                                         | transaction request and click Approve/Deny                                                                                                    |  |  |  |  |  |
|                                           | Personalize   Find   View All   2   R First () 1.3 of 3 () Last                                                                                                    |  |  |  |  |  |
|                                           | Transaction Name Status Member Member's Last Name Member's Emplid Member's Deptid Submitted By Approver Submission Date Approve/Deny                                                                                                    |  |  |  |  |  |
|                                           | Tax Exclusion Zone Request Pending Archie Gates Gates 1234567 007006 Conrad Vig CHIEF ELGIN 2023/06/28 Approve/Deny                                                                                                    |  |  |  |  |  |
|                                           | Tax Exclusion Zone Request Pending Troy Barlow Barlow 1234567 007006 Conrad Vig CHIEF ELGIN 2023/06/28 Approve/Deny                                                                                                    |  |  |  |  |  |
|                                           | Order Annrovale Dersonalize   Eind   Mew All 1/201 🖽 Eirst 🕢 4 of 4 🕥 1 ast                                                                                                    |  |  |  |  |  |
|                                           |                                                                                                    |  |  |  |  |  |

Continued on next page

# Approve a Combat Tax Exclusion Request, Continued

Procedures,

continued

| Step | Action                                                                                                    |  |  |  |  |
|------|----------------------------------------------------------------------------------------------------|--|--|--|--|
| 5    | The Action Request will display. Review the transaction details. Enter                                                                                                    |  |  |  |  |
|      | <b>Comments</b> for why the request is being deleted (comments also required                                                                                                    |  |  |  |  |
|      | denying the request). Click <b>Approve</b> or <b>Deny</b> .                                                                                                    |  |  |  |  |
|      | Action Request                                                                                                    |  |  |  |  |
|      | Tax Exclusion Zone                                                                                                    |  |  |  |  |
|      | Gates, Archie<br>Tax Exclusion Zone Request for Global Payroll                                                                                                    |  |  |  |  |
|      | <ol> <li>Click [Get Details] to view the most current Global Payroll Tax Exclusion Zone data for this payee.</li> <li>Select the ACTION to be taken. For DELETES and END DATE updates, the Begin Date must match the current row.</li> <li>Enter the BEGIN date. For Global Payroll purposes, the Begin Date must be the first day of the month.</li> <li>Enter the END date. For Global Payroll purposes, the End Date must be the last day of the month.</li> <li>Enter the Geographic Code.</li> <li>Press Submit.<br/>NOTE: Tax Exclusion does not process retroactively; therefore, any changes to finalized payroll calendars will require Taxable Gross adjustments.</li> </ol> |  |  |  |  |
|      | Request Details                                                                                                    |  |  |  |  |
|      | Action:Delete Existing RequestBegin Date:04/01/2023End Date:04/30/2023Geographic Code:Bahrain                                                                                                    |  |  |  |  |
|      | Get Details                                                                                                    |  |  |  |  |
|      | Request Information                                                                                                    |  |  |  |  |
|      | Begin Date: 2023-04-01                                                                                                    |  |  |  |  |
|      | End Date:<br>Geographic Code: BHR                                                                                                    |  |  |  |  |
|      | Comment:     Comments are REQUIRED if deleting the request. Member never reported for duty.       Approve     Deny                                                                                                    |  |  |  |  |
|      | Request Status:Pending     (>) View/Hide Comments                                                                                                    |  |  |  |  |
|      | Approvers                                                                                                    |  |  |  |  |
|      | Pending<br>Multiple Approvers<br>CGHRSUP for User's SPO                                                                                                    |  |  |  |  |
|      | Comments                                                                                                    |  |  |  |  |
|      | Archie Gates at 06/28/23 - 2:43 PM<br>Enter Comments explaining the reason for deleting the Combat Tax<br>Exclusion.                                                                                                    |  |  |  |  |
|      |                                                                                                    |  |  |  |  |

# Approve a Combat Tax Exclusion Request, Continued

Procedures,

| Step | Action                                                                                          |                             |  |
|------|-------------------------------------------------------------------------------------------------|-----------------------------|--|
| 6    | The request will update to Approved or Denie                                                    | d.                          |  |
|      | Request Status: Approved                                                                        | View/Hide Comments          |  |
|      | Approvers                                                                                       |                             |  |
|      | Approved<br>CHIEF ELGIN<br>CGHRSUP for User's SPO<br>06/28/23 - 2:50 PM                         |                             |  |
|      | <ul> <li>Comments</li> </ul>                                                                    |                             |  |
|      | CHIEF ELGIN at 06/28/23 - 2:50 PM<br>Comments are REQUIRED if deleting th<br>reported for duty. | e request. Member never     |  |
|      | Archie Gates at 06/28/23 - 2:43 PM<br>Enter Comments explaining the reason f<br>Exclusion.      | for deleting the Combat Tax |  |
|      | Request Status Denied  Approvers                                                                | () View/Hide Comments       |  |
|      | Denied                                                                                          |                             |  |
|      | CHIEF ELGIN<br>CGHRSUP for User's SPO<br>06/28/23 - 2:52 PM                                     |                             |  |
|      | Comments                                                                                        |                             |  |
|      | CHIEF ELGIN at 06/28/23 - 2:52 PM<br>Comments are REQUIRED if denying the<br>eligible for CTE.  | e request. Member is still  |  |
|      | Amir Abdulah at 06/28/23 - 2:32 PM<br>Enter Comments explaining the reason<br>Exclusion.        | for stopping Combat Tax     |  |
|      |                                                                                                 |                             |  |